## **Exchange settings**

To connect with exchange, Retain needs a user with appropriate rights. This can be accomplished by using an existing user, or by creating a new one. It is recommended to create a new user for Retain archiving. If creating a new user, ensure that the user is an active user account and that the password does not change, to ensure Retain will be able to access mail without changing settings. This user is

> [6] Internet Explorer [64-bit]

Windows Contacts

Windows Update Accessories

Maintenance

Administrative Tools Extras and Upgrades

Microsoft Silverlight

Startup

Microsoft Exchange Server 2007

Exchange Management Shell

😵 Exc 🗍 ge Server Help

🔀 Exchange Management Console

Administrato

Documents

Computer

Network

Run...

Control Panel

Administrative Tools

Help and Support

sometimes called a 'service account' or 'master user'. Retain calls this user the 'global catalog user' and 'global catalog password'.

The user created or used for Retain does not need to have a user mailbox, however, if the user does not have a mailbox, the connection test in the Retain Server Module will fail with an error stating: "FAILURE: User doesn't exist or is not mail enabled." If the user Retain utilizes does not have a mailbox, this error may be ignored.

Additional permissions need to be added to the user created for Retain. The quickest way to add these rights is through the Exchange Management Shell.

After creating the new user in Active Directory, open the Exchange Management Shell. (Exchange 2007 Shown)

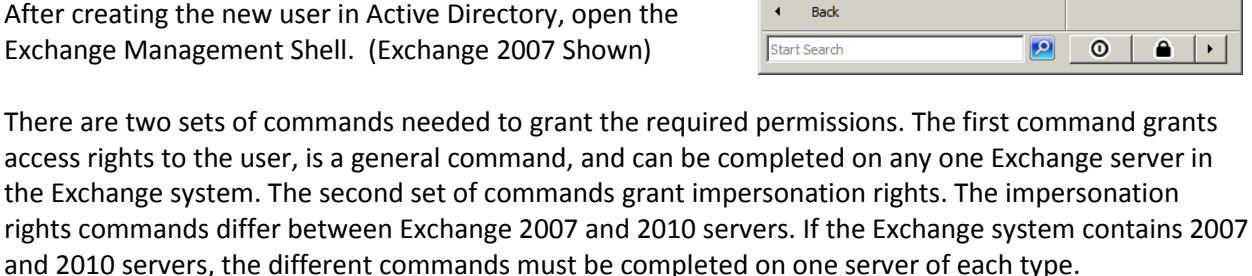

Grant Access rights to the Retain user.

On any server in the Exchange system, enter the following command into the Exchange Management Shell:

Get-MailboxServer | Add-ADPermission -user retain -AccessRights listChildren

In this example, the user created is named 'retain'. Replace the name 'retain' in the following commands with the user name created in the Exchange system.

| Identity    | User         | Deny      | Inherited | Rights           |  |
|-------------|--------------|-----------|-----------|------------------|--|
| WINSERVØ864 | <br>B∖retain | <br>False | False     | <br>ListChildren |  |

If additional Exchange servers are added to the system after running this command to grant rights to the 'retain' user, the command must be run again to grant rights to the new server.

## Grant Impersonation Permissions to the Retain user.

The second set of commands, which grant impersonation rights to the 'retain' user differ between Exchange 2007 and 2010. If the Exchange system uses a mixed range of both 2007 and 2010 Exchange servers, the appropriate commands must be performed on one of each server type. The commands are case sensitive.

### Exchange 2007 commands:

Get-ClientAccessServer | Add-ADPermission -User retain -ExtendedRights ms-Exch-EPI-Impersonation

Get-MailboxDatabase | Add-ADPermission -User retain -Extendedrights ms-Exch-EPI-May-Impersonate

If you are archive public folders, you may need to execute the following command:

Get-PublicFolderDatabase | Add-ADPermission -User retain -ExtendedRights ms-Exch-EPI-May-Impersonate

If you add additional Exchange 2007 servers or mailbox databases to your system, you will need to run these commands again.

#### Exchange 2010 commands:

New-ManagementRoleAssignment -Name:impersonation-retain - Role:ApplicationImpersonation -User:alp\retain

Note the inclusion of the domain name (alp) for -User value, substitute the name of your domain; this may not be necessary.

## **Authentication Methods**

Depending on system configuration, Retain may require Basic Authentication to be enabled on EACH Exchange server in the system. Open "Server Manager" on Exchange server.

1. In left pane, expand "Roles", expand "Web Server (IIS)", select "Internet Information Services (IIS) Manager".

2. A new "**Connections**" pane opens, expand your Exchange server object, expand "**Sites**", expand "**Default Web Site (Multiple Protocols)**", select "**EWS**".

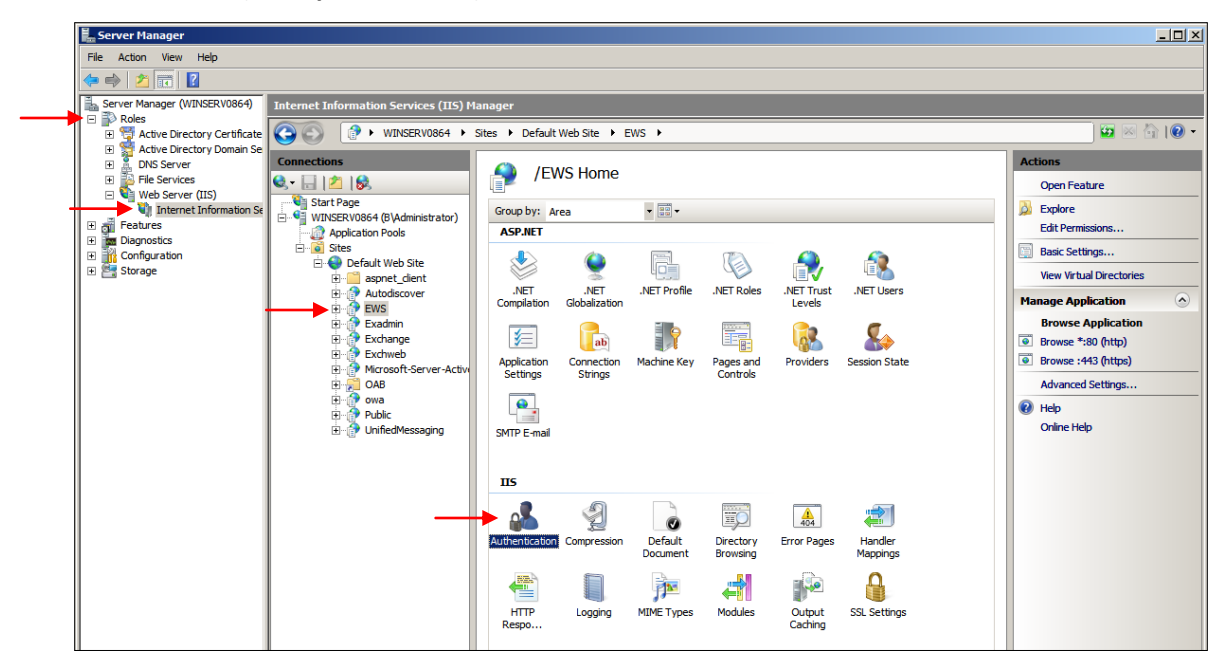

3. Under heading "IIS", open "Authentication" icon

| Server Manager                                                                                                    |                                                                                                    |                                                                                                    |                                                                                                    |                                                                                                    |                                                 |
|----------------------------------------------------------------------------------------------------|----------------------------------------------------------------------------------------------------|----------------------------------------------------------------------------------------------------|----------------------------------------------------------------------------------------------------|----------------------------------------------------------------------------------------------------|-------------------------------------------------|
| File Action View Help                                                                                                    |                                                                                                    |                                                                                                    |                                                                                                    |                                                                                                    |                                                 |
| 🗢 🔿 🙍 📅 🛛                                                                                                    |                                                                                                    |                                                                                                    |                                                                                                    |                                                                                                    |                                                 |
| Server Manager (WINSERV0864)                                                                                                    | Internet Information Services (IIS) M                                                                                                    | lanager                                                                                                    |                                                                                                    |                                                                                                    |                                                 |
| Active Directory Certificate                                                                                                    |                                                                                                    | Sites      Default Web Site      EW:                                                                                                    | i •                                                                                                    |                                                                                                    | 🗾 🖾 🖾 🔍 🕶                                       |
| B Active Directory Doman Se     B OKS Server     B File Services     File Services     Internet Information Se     D Orgenetics     D Orgenetics     D Orgenetics     B Comparison     D Orgenetics     Storage | Connections<br>Connections<br>Start Page<br>Connections<br>Start Page<br>Connections<br>Start Page<br>Connections<br>Start Page<br>Connections<br>Start Page<br>Connections<br>Start Page<br>Connections<br>Start Page<br>Start Page<br>Start Pag | Group by: No Grouping<br>Name ^<br>Anonymous Authentication<br>ASP.NET Impersonation<br>Basic Authentication<br>Forms Authentication<br>Forms Authentication<br>Windows Authentication | Status     Disabled     Disabled     Disabled     Disabled     Disabled     Disabled     Enabled     Enabled | Response Type<br>HTTP 401 Challenge<br>HTTP 401 Challenge<br>HTTP 502 Login/Redirect<br>HTTP 401 Challenge | Actions<br>Eqfile<br>Edt<br>Help<br>Online Help |

4. Select "**Basic Authentication**", click "**Enable**" in right pane.

You can now close "Server Manager".

# **Retain Settings**

The Exchange module must be configured in the Retain Server before any communication between Retain and an existing Exchange mail system can occur. Open the Retain 2.5 management page on the Retain Server, and select Module Configuration

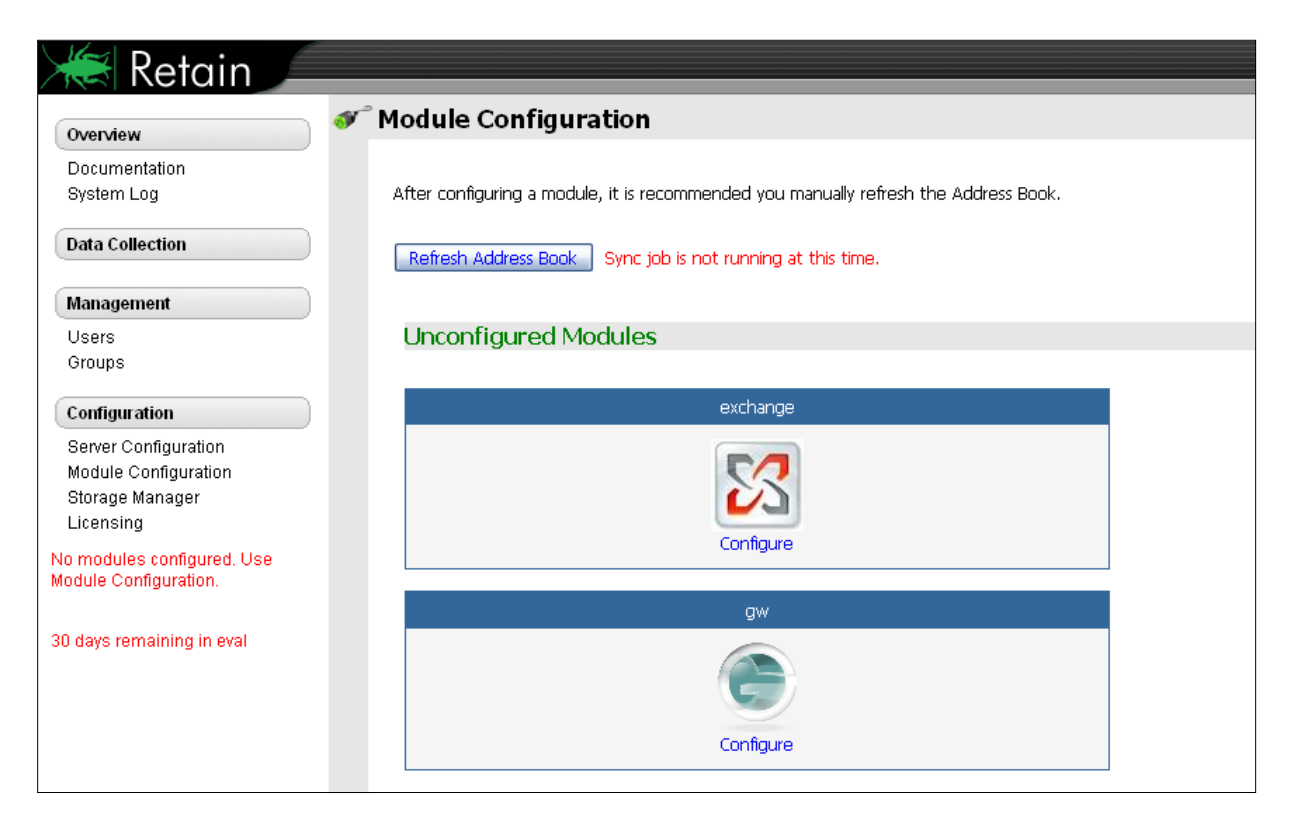

Select the 'Configure' option in the Exchange module.

| Exchange Module                                                                                                    | F 😌                                                       |
|----------------------------------------------------------------------------------------------------|-----------------------------------------------------------|
| Exchange specific information is configured here. At a minimum, the CORE SETTINGS and FOREST tabs must filled out completely. and each of your domains must be I<br>Usernames should be in the user principal name form (name@fqdnDomain), and domains should be specified using the FQDN format (e.g. blackberry.gwava.com) inste-<br>BLACKBERRY).                                      | listed in the Domain tab.<br>ad of the NETBIOS form (e.g. |
| Core Settings Forest Domains                                                                                                    |                                                           |
| Core Settings                                                                                                    |                                                           |
| Normally all of these entries should be enabled.                                                                                                    |                                                           |
| <ul> <li>Enable Address Book Caching determines if this module caches address book entries from its directory services during Maintenance.</li> <li>Enable Authentication indicates if users logging into Retain should be able to use the module's authentication system.</li> <li>If Enable Jobs is not enabled, no jobs pertaining to this module will be sent to Workers.</li> </ul> |                                                           |
| Enable Address Book Caching?                                                                                                    |                                                           |
| Enable Authentication?                                                                                                    |                                                           |
|                                                                                                    |                                                           |

Retain needs to know login information and existing domains before any archiving can be accomplished.

Open the "Forest" tab and enter the login information.

|                                                                                  |                                                                                                    | 🖬 🥰                              |
|----------------------------------------------------------------------------------|----------------------------------------------------------------------------------------------------|----------------------------------|
| Exchange specific info<br>Usernames should be<br>BLACKBERRY).<br>Core Settings F | rmation is configured here. At a minimum, the CORE SETTINGS and FOREST tabs must filled out completely. and each of your domains must be listed in the D<br>in the user principal name form (name@fqdnDomain), and domains should be specified using the FQDN format (e.g. blackberry.gwava.com) instead of the NET | Domain tab.<br>I'BIOS form (e.g. |
| Forest                                                                           |                                                                                                    |                                  |
| You must fill out al                                                             | of the entries on this tab.                                                                                                    |                                  |
| Typically, you provi                                                             | de the connectivity information for a global catalog, and a user that has full access to Active Directory.                                                                                                    |                                  |
| Here are the speci                                                               | c requirements for this user:                                                                                                    |                                  |
| <ul> <li>Has read-or</li> <li>Is mail enab</li> <li>Has imperso</li> </ul>       | y access to all parts of Active Directory involving the Exchange System and users.<br>ad.<br>nation rights granted to all Exchange servers.                                                                                                    |                                  |
| Note: Values enter                                                               | st or Active Directory Divs to search for users and groups.<br>ad on this tab are used for every domain unless specifically overridden on the Domain tab.                                                                                                    |                                  |
| Global Catalog                                                                   | Host 127.0.0.1                                                                                                    |                                  |
| Global Catalog                                                                   | Port 3268                                                                                                    |                                  |
| Global Catalog Se                                                                | curity Plain Text 💽                                                                                                    |                                  |
| Global Catalog                                                                   | User user@fqdh.com                                                                                                    |                                  |
| Global Catalog Pas:                                                              | word                                                                                                    |                                  |

The connection IP address and port must be specified and an open connection through the network to the Exchange server. Enter the login user name and password for Retain.

| 🔀 Exchange Module Save Changes 🚽 🍣                                                                                                    |
|----------------------------------------------------------------------------------------------------|
| Exchange specific information is configured here. At a minimum, the CORE SETTINGS and FOREST tabs must filled out completely. and each of your domains must be listed in the Domain tab.<br>Usernames should be in the user principal name form (name@fqdnDomain), and domains should be specified using the FQDN format (e.g. blackberry.gwava.com) instead of the NETBIOS form (e.g.<br>BLACKBERRY). |
| Core Settings Forest Domains                                                                                                    |
| Forest                                                                                                    |
| You must fill out all of the entries on this tab.                                                                                                    |
| Typically, you provide the connectivity information for a global catalog, and a user that has full access to Active Directory.                                                                                                    |
| Here are the specific requirements for this user:                                                                                                    |
| <ul> <li>Has read-only access to all parts of Active Directory involving the Exchange System and users.</li> <li>Is mail enabled.</li> <li>Has impersonation rights granted to all Exchange servers.</li> </ul>                                                                                                    |
| You also provide a list of Active Directory DNs to search for users and groups.                                                                                                    |
| Note: Values entered on this tab are used for every domain unless specifically overridden on the Domain tab.                                                                                                    |
| Global Catalon Host 192 168 1 10                                                                                                    |
| Global Catalog For Section 201                                                                                                    |
| Global Catalog Security Plain Text                                                                                                    |
| Global Catalog User retain@b.gwava.com                                                                                                    |
| Global Catalog Password ++++++++++++++++++++++++++++++++++++                                                                                                    |
| Add Search Base (e.g. dc=blackberry,dc=gwava,dc=com)  Test Connection                                                                                                    |

A Search Base is required, add it by selecting the green plus sign, or delete an existing search base by selecting the red 'x'. Save all changes.